# Gara Negoziata

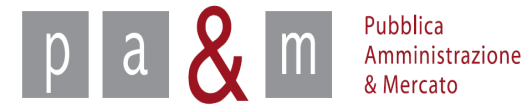

Entrare su Start all' indirizzo:

http://www.regione.toscana.it/-/sistema-telematico-acquisti-regionale-della-toscana-start-;jsessionid=17CB1065D6BE8365B9DCA1CA3E604827.web-rt-as01-p2

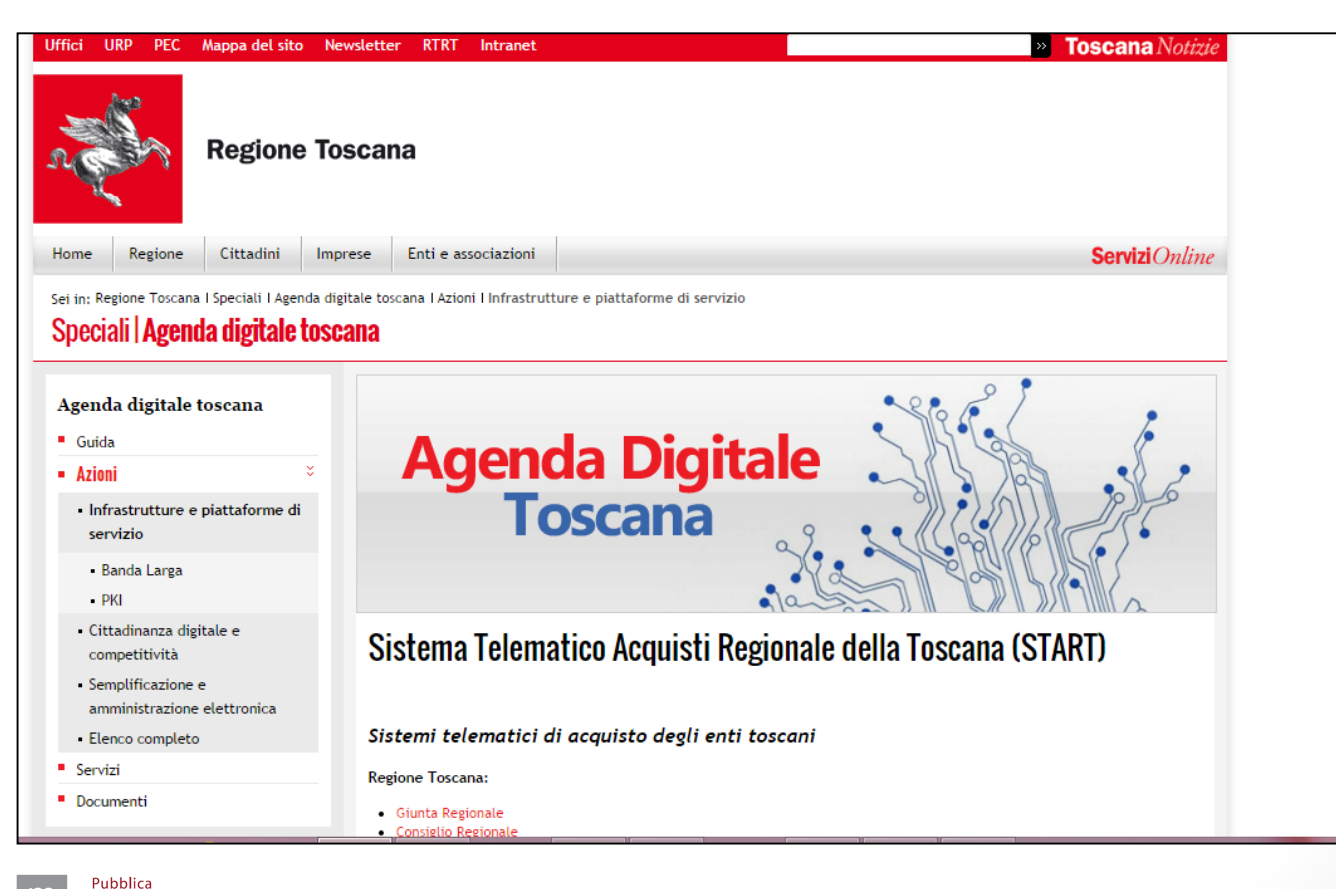

Amministrazione & Mercato

- Nella homepage apparirà una lista degli Enti (denominati Istanze) che operano sulla piattaforma Start;
- Cliccare sull' Istanza nella quale si opera

Pubblica

Amministrazione & Mercato

р

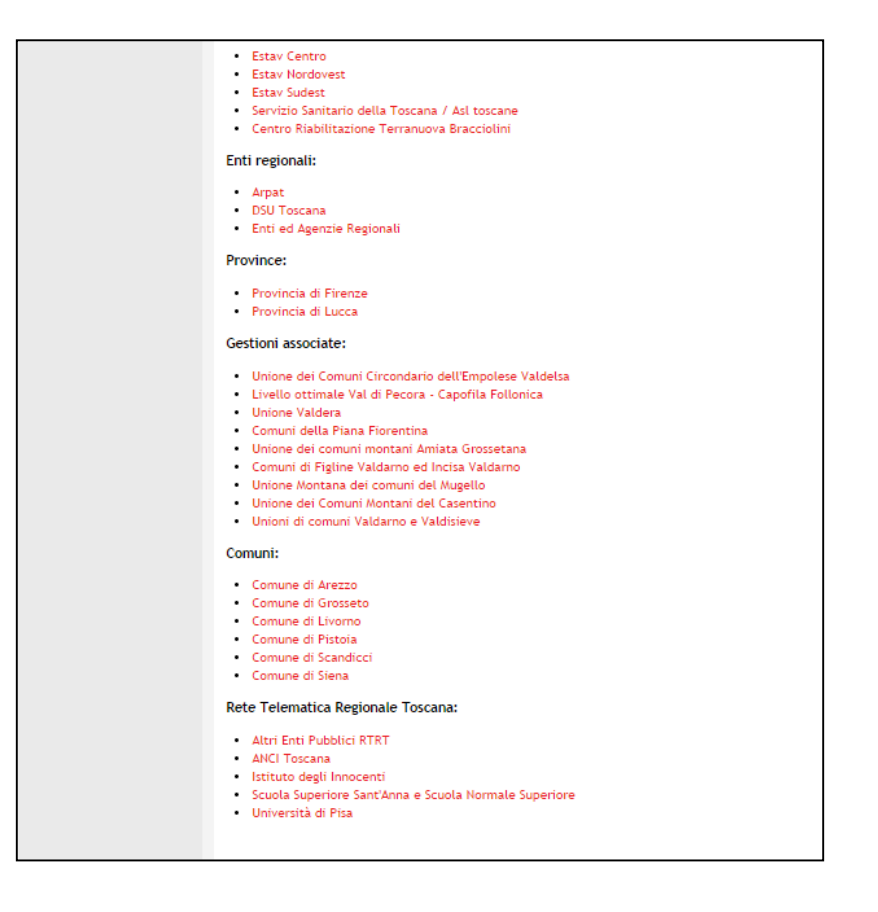

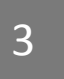

• Nella parte sinistra della pagina comparirà un form per effettuare l'accesso: inserire le proprie credenziali di accesso (Username e Password)

| osername.      |                     |
|----------------|---------------------|
| Password       |                     |
|                |                     |
|                | Accedi              |
| Hai dimenticat | o la password?      |
| Accesso in mo  | dalità sicura (SSL) |
|                |                     |

pa & Marcato

- Inserite le credenziali apparirà la schermata sottostante, contenente l'elenco delle gare già pubblicate;
- Il menù posizionato a sinistra permette di iniziare il caricamento d una nuova gara (vedi slide successiva)

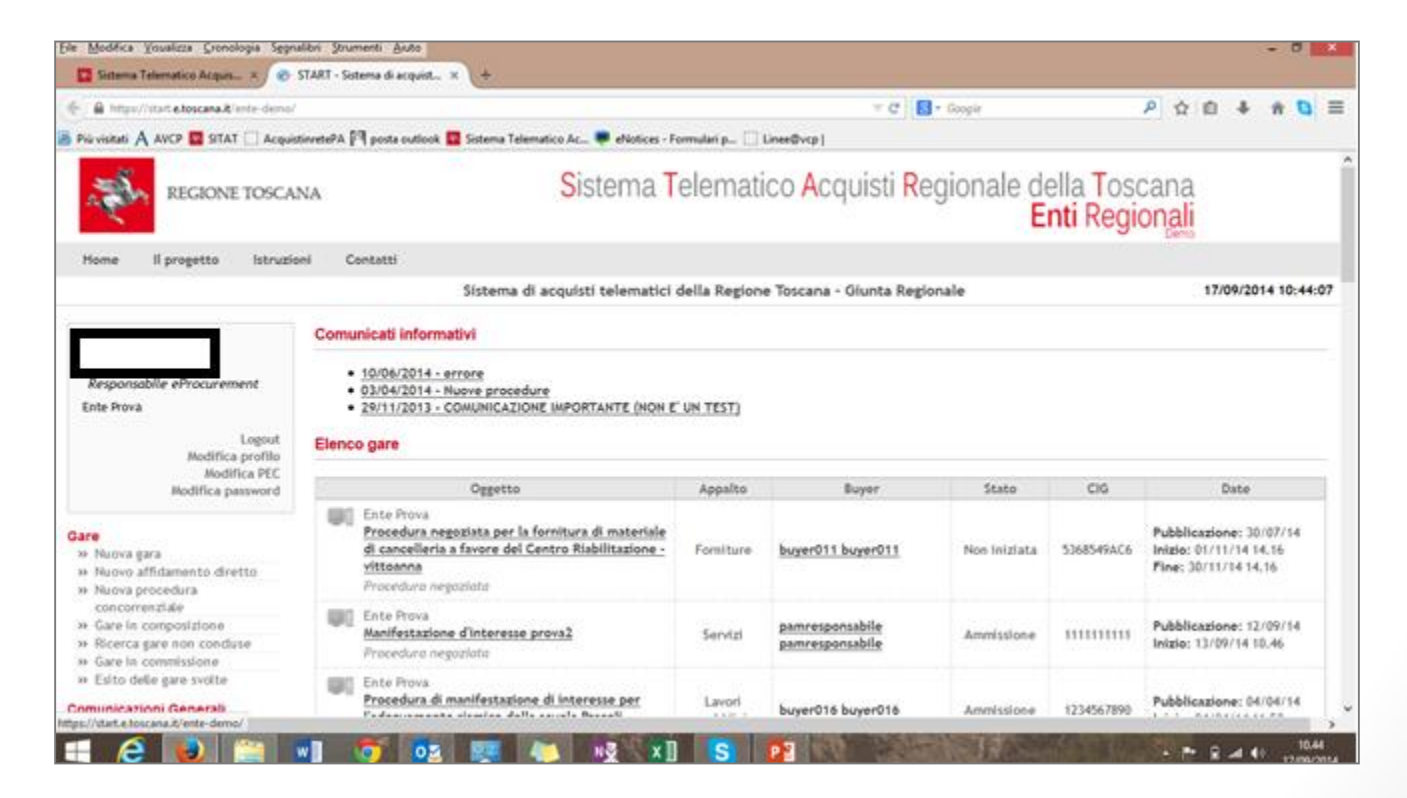

Pubblica Amministrazione & Mercato

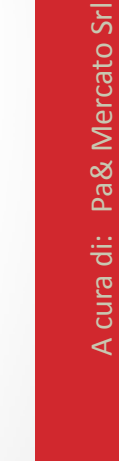

## Nuova Gara

• Per creare una nuova procedura di gara selezionare la voce «Nuova gara» dal menù a sinistra

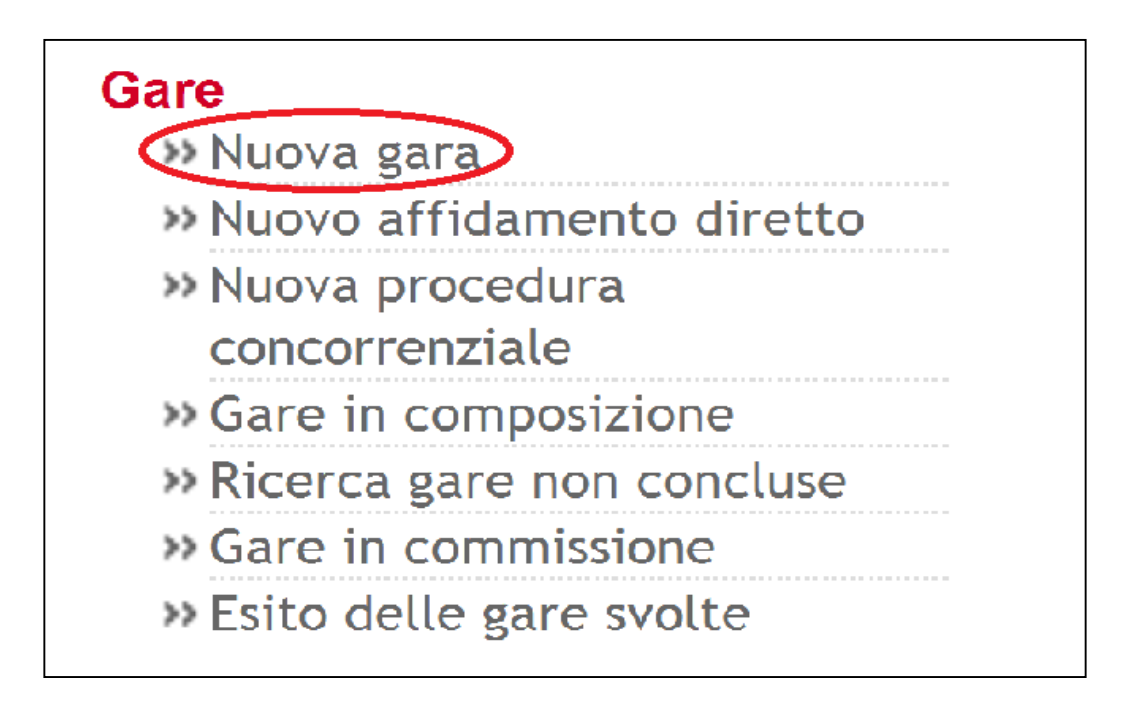

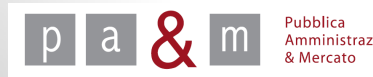

## Elenco dei passi

- Cliccando su «Nuova gara» comparirà la schermata sotto riportata;
- Cliccare quindi sulla voce «Denominazione e tipologia di gara» e procedere come indicato di seguito.

| # | Azione                            | Stato           | Documentazione<br>allegata | Richieste di gara |
|---|-----------------------------------|-----------------|----------------------------|-------------------|
| 1 | Denominazione e tipologia di gara | Da completare   | (0 documenti)              |                   |
| 2 | Categorie e upologia ui procedura | Non accessibile |                            |                   |
| 3 | Altri parametri                   | Non accessibile |                            |                   |
| 4 | Inserimento dati lotti            | Non accessibile | (0 documenti)              |                   |
| 5 | Comunicazione ai fornitori        | Non accessibile |                            |                   |
| 6 | Data di apertura e chiusura       | Non accessibile |                            |                   |
| 7 | Pubblicazione                     | Non accessibile |                            |                   |

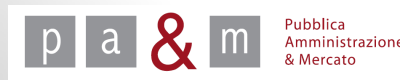

## Passo 1 – «Denominazione e tipologia di gara»

• Compilare i campi obbligatori contrassegnati da asterisco;

|                                      | Denominazione e tipologia di gara | lunedì 18 agosto 2014              |
|--------------------------------------|-----------------------------------|------------------------------------|
| Denominazione della gara *           |                                   |                                    |
| Descrizione                          |                                   |                                    |
| Tipo di appalto*                     | Servizi                           | •                                  |
| Procedimenti da svolgere *           | 🔲 Gara telematica                 | Asta elettronica                   |
| Responsabile unico del procedimento  | Scegli 🔹                          |                                    |
| Dirigente responsabile del contratto | Scegli 🔹                          |                                    |
| Presidente di gara                   | Scegli 🔹                          |                                    |
| * indica i campi obbligatori         |                                   |                                    |
|                                      |                                   | Torna all'elenco dei passi Procedi |
|                                      |                                   |                                    |
|                                      |                                   |                                    |

• La voce «Tipo di appalto» prevede di scegliere tra le opzioni

| Servizi •                                           |
|-----------------------------------------------------|
| Servizi                                             |
| Beni                                                |
| Lavori Pubblici                                     |
| Servizi attinenti all'Architettura e all'Ingegneria |

• Alla voce «Procedimenti da svolgere» spuntare «Gara telematica»;

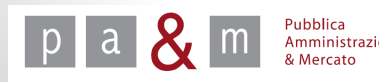

#### Passo 1 – «Denominazione e tipologia di gara»

- I campi relativi all'indicazione del Responsabile unico del Procedimento, del Dirigente responsabile del contratto e del Presidente di gara sono facoltativi;
- Se indicato, il Presidente di gara è l'unica figura che potrà procedere con l'esame delle offerte (nel caso in cui non venga indicato, l'esame delle offerte potrà essere effettuato dall'utente che ha caricato la gara); l'indicazione del Presidente di gara su Start può avvenire al presente passo 1 oppure dopo la scadenza della procedura prima dell'esame delle offerte, entrando nella sezione del menù a sinistra «Nomina della Commissione giudicatrice»
- Una volta indicati i campi obbligatori contrassegnati da asterisco, per procedere con il caricamento della gara, cliccare su «Procedi»

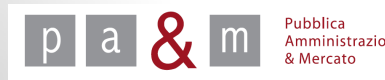

 Una volta compilato il primo passo e cliccato su «Procedi» apparirà nuovamente la schermata relativa all'elenco dei passi: cliccare quindi sulla voce «Categorie e tipologia di procedura» e procedere come indicato di seguito

| # | Azione                                    | Stato             | Documentazione<br>allegata | Richieste di gara |
|---|-------------------------------------------|-------------------|----------------------------|-------------------|
| 1 | Denominazione e tipologia di gara         | <u>Completato</u> | (0 documenti)              |                   |
| 2 | <u>Categorie e tipologia di procedura</u> | Da completare     |                            |                   |
| 3 | Altri parametri                           | Non accessibile   |                            |                   |
| 4 | Inserimento dati lotti                    | Non accessibile   | (0 documenti)              |                   |
| 5 | Comunicazione ai fornitori                | Non accessibile   |                            |                   |
| 6 | Data di apertura e chiusura               | Non accessibile   |                            |                   |
| 7 | Pubblicazione                             | Non accessibile   |                            |                   |

Elimina Salva

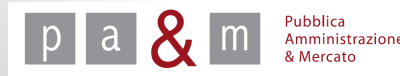

| Gara negoziata prova         |                                          |                               |                                    |
|------------------------------|------------------------------------------|-------------------------------|------------------------------------|
| Categoria merceologica *     | FORNITURA DI SISTEMI E PC                |                               | T                                  |
| Tipo di procedura *          | 🔵 Aperta                                 | <ul> <li>Ristretta</li> </ul> | 💽 Negoziata                        |
| Importo presunto di gara     | , Euro                                   |                               |                                    |
| Svolgimento della gara *     | <ul> <li>Telematica (on line)</li> </ul> | Tradizionale (off line)       |                                    |
| Modalità di aggiudicazione * | Gara ad offerta segreta                  | 🔵 Gara con i rilanci          |                                    |
| * indica i campi obbligatori |                                          |                               |                                    |
|                              |                                          |                               | Torna all'elenco dei passi Procedi |

• Compilare i campi obbligatori contrassegnati da asterisco, come indicato successivamente.

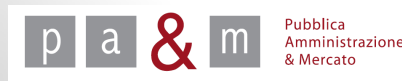

• In corrispondenza della voce «Categoria merceologica» aprire il menù a tendina come indicato nell'immagine sottostante e scegliere la categoria merceologica relativa all'appalto che si intende svolgere;

| Logout                                                                                                    |                       |
|----------------------------------------------------------------------------------------------------|-----------------------|
| DISPOSITIVI MEDICI CND - CAT. 7 - APPARECCHIATURE SANITARIE - STRUMENTAZIONE PER GASTROENTEROLOGIA                 |                       |
| DISPOSITIVI MEDICI CND - CAT. Z - APPARECCHIATURE SANITARIE - STRUMENTAZIONE PER GINECOLOGIA E MATERNO-INFANTILI   | Ne                    |
| DISPOSITIVI MEDICI CND - CAT. Z - APPARECCHIATURE SANITARIE - STRUMENTAZIONE PER LA GESTIONE DELLE BIOIMMAGINI DIC | TALI                  |
| DISPOSITIVI MEDICI CND - CAT. Z - APPARECCHIATURE SANITARIE - STRUMENTAZIONE PER MEDICINA GENERALE                 |                       |
| DISPOSITIVI MEDICI CND - CAT. Z - APPARECCHIATURE SANITARIE - STRUMENTAZIONE PER MEDICINA NUCLEARE                 |                       |
| DISPOSITIVI MEDICI CND - CAT. Z - APPARECCHIATURE SANITARIE - STRUMENTAZIONE PER NEFROLOGIA ED EMODIALISI          |                       |
| DISPOSITIVI MEDICI CND - CAT. Z - APPARECCHIATURE SANITARIE - STRUMENTAZIONE PER NEUROLOGIA E NEUROCHIRURGIA       |                       |
| DISPOSITIVI MEDICI CND - CAT. Z - APPARECCHIATURE SANITARIE - STRUMENTAZIONE PER ODONTOSTOMATOLOGIA                |                       |
| DISPOSITIVI MEDICI CND - CAT. Z - APPARECCHIATURE SANITARIE - STRUMENTAZIONE PER OFTALMOLOGIA                      |                       |
| UDSPOSITIVI MEDICI CND - CAT. Z - APPARECCHIATURE SANITARIE - STRUMENTAZIONE PER OKTOPEDIA                         | nco (                 |
| IT DISPOSITIVI MEDICI CND - CAT. Z - APPARECCHIATURE SANITARIE - STRUMENTAZIONE PER UTURINULARINGUIATRIA           |                       |
| DISPOSITIVI MEDICI CND - CAT. Z - APPARECCHIATURE SANITARIE - STRUMENTAZIONE PER PNEUMOLOGIA E FISIOPATOLOGIA RE   |                       |
| DISPOSITIVI MEDICI CND - CAT. Z - APPARECCHIATORE SANITARIE - STRUMENTAZIONE PER RADIOLOGIA DIAGNOSTICA ED INTER   | NIISTICA              |
| DISPOSITIVI MEDICI CND - CAT. Z - APPARECCHIATURE SANITARIE - STRUMENTAZIONE VARIA PER BIOIMMAGINI E RADIOTERAPIA  |                       |
| DISPOSITIVI MEDICI CND - CAT. 7 - APPARECCHIATURE SANITARIE - STRUMENTATIONE VARIA PER ESPI ORAZIONI FUNZIONALI ED | NTERVENTI TERAPEUTICI |
| FERRAMENTA                                                                                                    |                       |
| FORNITURA DI ATTREZZATURE ED ACCESSORI PER NATANTI                                                                 |                       |
| <sup>(</sup> FORNITURA DI RETI INFORMATICHE E TELECOMUNICAZIONI                                                    |                       |
| FORNITURA DI SISTEMI E PC                                                                                          | ▼                     |
| L Comunicazione alle imprese                                                                                       |                       |

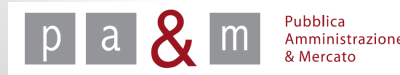

• In corrispondenza della voce «Tipo di procedura» scegliere l'opzione «Negoziata»;

| Gara negoziata prova         |                                          |                                             |                                    |
|------------------------------|------------------------------------------|---------------------------------------------|------------------------------------|
| Categoria merceologica *     | FORNITURA DI SISTEMI E PC                |                                             | <b>v</b>                           |
| Tipo di procedura *          | Aperta                                   | <ul> <li>Ristretta</li> </ul>               | Negoziata                          |
| Importo presunto di gara     | , Euro                                   |                                             |                                    |
| Svolgimento della gara *     | <ul> <li>Telematica (on line)</li> </ul> | <ul> <li>Tradizionale (off line)</li> </ul> |                                    |
| Modalità di aggiudicazione * | Gara ad offerta segreta                  | 🔵 Gara con i rilanci                        |                                    |
| * indica i campi obbligatori |                                          |                                             |                                    |
|                              |                                          |                                             | Torna all'elenco dei passi Procedi |

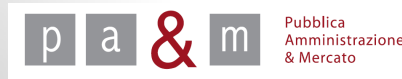

<u>Attenzione!</u> Il campo «Importo presunto di gara» non è l'importo a base di gara: se inserito consente agli operatori economici di offrire un importo maggiore rispetto a quello a base di gara! Si consiglia di non compilare questo campo!

| ategoria merceologica *      | FORNITURA DI SISTEMI E PC                |                               | •         |
|------------------------------|------------------------------------------|-------------------------------|-----------|
| ipo di procedura *           | 🔵 Aperta                                 | <ul> <li>Ristretta</li> </ul> | Negoziata |
| mporto presunto di gara 💛    | , Euro                                   |                               |           |
| volgimento della gara *      | <ul> <li>Telematica (on line)</li> </ul> | Tradizionale (off line)       |           |
| Nodalità di aggiudicazione * | Gara ad offerta segreta                  | 🔵 Gara con i rilanci          |           |

- In corrispondenza della voce «Svolgimento della gara» cliccare su «Telematica (on line)»;
- In corrispondenza della voce «Modalità di aggiudicazione» cliccare su «Gara ad offerta segreta»;
- Proseguire cliccando su «Procedi».

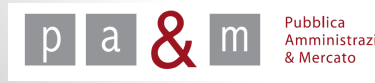

## Busta amministrativa - Allegare i documenti (parte 1)

# N.B. «Documentazione Allegata» e «Richieste di gara» del primo passo si riferiscono alla busta amministrativa

 <u>Colonna «Documentazione allegata»:</u> Per allegare nella busta amministrativa gli atti di gara e i modelli resi disponibili dall'Amministrazione (es. Lettera d'invito, Capitolato, Dichiarazione ai sensi dell'art. 38 c. 1 lett. b) c) m-ter) etc.) cliccare sulla voce «0 documenti» al passo 1

| Azione                             | Stato           | Documentazione<br>allegata | Richieste di gara |
|------------------------------------|-----------------|----------------------------|-------------------|
| Denominazione e tipologia di gara  | Completato      | 0 documenti                | 0 richieste       |
| Categorie e tipologia di procedura | Completato      |                            |                   |
| Altri parametri                    | Da completare   |                            |                   |
| Inserimento dati lotti             | Non accessibile | 0 documenti                | 0 richieste       |
| Comunicazione ai fornitori         | Non accessibile |                            |                   |
| Data di apertura e chiusura        | Non accessibile |                            |                   |
| Pubblicazione                      | Non accessibile |                            |                   |

15

## Busta amministrativa - Allegare i documenti (parte 2)

• Apparsa la schermata sottostante, cliccare sulla voce «Nuovo documento»

|   |                                    | Documentazione allegata |           | lunedi 18 agosto 2 | 2014 11:44:12 |
|---|------------------------------------|-------------------------|-----------|--------------------|---------------|
|   |                                    |                         |           |                    |               |
|   | Clicca per maggiori informazioni   |                         |           |                    |               |
|   | Gara aperta per la fornitura di pc |                         |           |                    |               |
| t |                                    | Documenti allegati      | alla gara |                    |               |
| D |                                    | #                       | Fase      | Descrizione        | Azioni        |
| 9 | Nessun documento inserito          |                         |           |                    |               |
| < | Nuovo documento                    |                         |           |                    |               |
|   | <u>Torna all'elenco dei passi</u>  |                         |           |                    |               |
| _ |                                    |                         |           |                    |               |

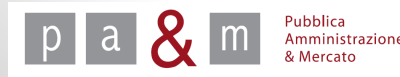

## Busta amministrativa - Allegare i documenti (parte 3)

- Per inserire un nuovo documento cliccare su «Scegli file» e selezionare, all'interno del proprio computer, il file che si desidera allegare;
- Nella «Descrizione» inserire il nome del file allegato

|                                | Documentazione allegata             | lunedì 18 agosto 2014 11:  |
|--------------------------------|-------------------------------------|----------------------------|
| Gara aperta per la fornitura c | di pc                               |                            |
| Nuovo documento                |                                     |                            |
| File da allegare •             | Scegli file Nesson file selezionato |                            |
| Fase *                         | Generica 🔻                          |                            |
| Descrizione •                  |                                     |                            |
| * indica i campi obbligatori   |                                     |                            |
|                                |                                     | Torna all'eler co Aggiungi |

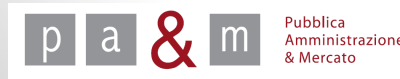

# Busta amministrativa - Allegare i documenti (parte 3)

• Il campo «Fase» prevede le due scelte sotto riportate

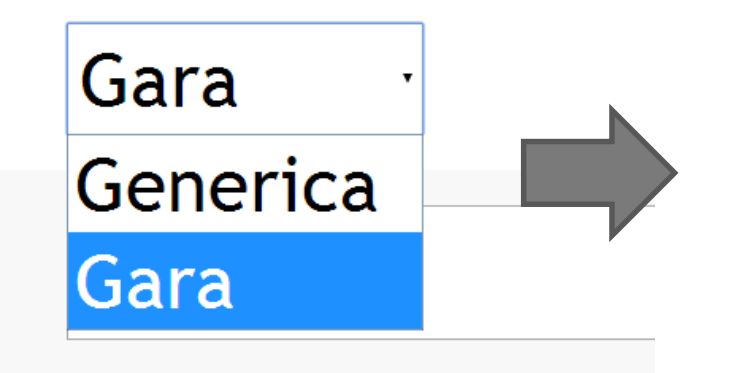

Scegliere la voce «Gara», la fase «Generica» serve esclusivamente per le manifestazioni d'interesse.

- Una volta compilati i campi obbligatori, cliccare su «Aggiungi»;
- Se non si desidera allegare ulteriori documenti, cliccare su «Torna all'elenco dei passi».

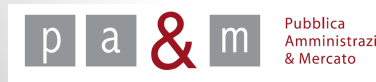

#### Busta amministrativa - Inserire le richieste (parte 1)

• <u>Colonna «Richieste di gara»:</u> Per creare appositi spazi in cui i concorrenti possono allegare i documenti richiesti dall'Amministrazione nella busta amministrativa cliccare sulla voce «0 richieste» al passo 1, come indicato dalla schermata sottostante

| t | Azione                             | Stato           | Documentazione<br>allegata | Richieste di gara |
|---|------------------------------------|-----------------|----------------------------|-------------------|
|   | Denominazione e tipologia di gara  | Completato      | 0 documenti                | 0 richieste       |
|   | Categorie e tipologia di procedura | Completato      |                            |                   |
|   | Altri parametri                    | Da completare   |                            |                   |
|   | Inserimento dati lotti             | Non accessibile | 0 documenti                | 0 richieste       |
|   | Comunicazione ai fornitori         | Non accessibile |                            |                   |
|   | Data di apertura e chiusura        | Non accessibile |                            |                   |
|   | Pubblicazione                      | Non accessibile |                            |                   |

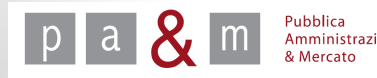

Busta amministrativa - Inserire le richieste (parte2)

#### ATTENZIONE!

Non impostare le richieste relative a:

- Domanda e scheda di partecipazione
- Atto di costituzione in caso di RTI, GEIE e Consorzi

Tali richieste sono generate in automatico dalla piattaforma START

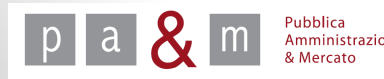

# Busta amministrativa - Inserire le richieste (parte 3)

• Apparsa la schermata sottostante, cliccare sulla voce «Nuova richiesta amministrativa»

|                                  |           | Richieste   | ai fornitori         |                                                                                                    |              | lunedi 18 agosto 20 | 14 11:53: |
|----------------------------------|-----------|-------------|----------------------|----------------------------------------------------------------------------------------------------|--------------|---------------------|-----------|
| Clicca per maggiori informazioni |           |             |                      |                                                                                                    |              |                     |           |
| 3ara aperta per la fornit        | ura di pc |             | Disblarta di invia d | cument aviance                                                                                                   |              |                     |           |
| #                                | Fase      | Descrizione | Tipo richiesta       | Modalità risposta                                                                                                | Obbligatorio | Invio congiunto     | Azioni    |
| Norruna richiarta incarita       |           |             |                      | and the second second second second second second second second second second second second second second second |              |                     |           |

#### N.B. Creare una richiesta per ciascun documento che gli operatori economici devono inserire all'interno della busta amministrativa così come previsto dalla Lettera d'invito.

Per conoscere le corrette modalità di inserimento di ciascuna richiesta, vedi apposito schema riepilogativo.

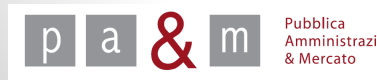

## Busta amministrativa - Inserire le richieste (parte 4)

- Compilare i campi obbligatori, infine cliccare su «Aggiungi»;
- In «Descrizione» inserire il nome del documento richiesto;

| Descrizione *                             |                                          |   |
|-------------------------------------------|------------------------------------------|---|
| Allega Modello                            | Scegli file Nessun file selezionato      |   |
| Γipo richiesta *                          | Amministrativa                           |   |
| Obbligatorietà documento *                | Obbligatorio (un solo documento ammesso) | • |
| Modalità invio risposta *                 | Scegli                                   | • |
| nvio congiunto da parte di RTI/Consorzi * | SI NO                                    |   |
| indica i campi obbligatori                |                                          |   |

N.B. Alle richieste non deve essere allegato alcun file: i modelli corrispondenti sono stati inseriti nella colonna "Documentazione allegata" del passo 1

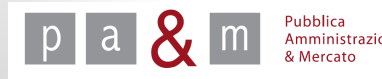

## Busta amministrativa - Inserire le richieste (parte 5)

• Il campo «Obbligatorietà documento» prevede le scelte sotto riportate

| Obbligatorietà documento *                 | Obbligatorio (un solo documento ammesso)                                                                       |
|--------------------------------------------|----------------------------------------------------------------------------------------------------|
| Modalità invio risposta *                  | Obbligatorio (un solo documento ammesso)<br>Facoltativo (zero o un documento ammesso)                          |
| Invio congiunto da parte di RTI/Consorzi * | Obbligatorio e Multiplo (uno o più documenti ammessi)<br>Facoltativo e Multiplo (zero o più documenti ammessi) |
| * indica i campi obbligatori               |                                                                                                    |

• Il campo «Modalità di risposta» prevede le scelte sotto riportate

| Modalità invio risposta *                  | Scegli                                                                                                    | ·]          |
|--------------------------------------------|----------------------------------------------------------------------------------------------------|-------------|
| Invio congiunto da parte di RTI/Consorzi * | Scegli<br>Invio tradizionale                                                                                                    |             |
| * indica i campi obbligatori               | Invio telematico<br>Invio telematico con firma digitale<br>Invio tradizionale o telematico<br>Invio tradizionale o telematico con firma digitale<br>Senza invio (es. sopralluogo) | <u>orna</u> |

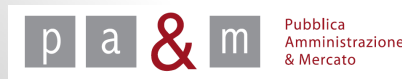

Si

No

#### Busta amministrativa - Inserire le richieste (parte 6)

- La voce «Invio congiunto da parte di RTI/Consorzi» si riferisce alla possibilità da parte dei concorrenti costituenti un RTI, GEIE o un Consorzio ordinario, di inviare un unico documento riferito all'intero raggruppamento (es. garanzia provvisoria).
- Selezionare «Sì» oppure «No» a seconda della richiesta che si desidera impostare.

Invio congiunto da parte di RTI/Consorzi \*

• Per completare l'impostazione della richiesta cliccare su «Aggiungi» posizionato in basso a destra.

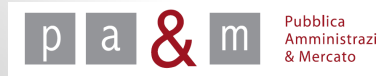

• Terminato l'inserimento di documenti e richieste, apparirà nuovamente la schermata relativa all'elenco dei passi: cliccare quindi sulla voce «Altri Parametri » e procedere come indicato di seguito.

| # Azione                                         | Stato             | Documentazione<br>allegata | Richieste di gara    |
|--------------------------------------------------|-------------------|----------------------------|----------------------|
| 1 Denominazione e tipologia di gara              | <u>Completato</u> | <u>0 documenti</u> 📝       | <u>0 richieste</u> 📝 |
| 2 <u>     Categorie e tipologia di procedura</u> | <u>Completato</u> |                            |                      |
| 3 <u>Altri parametri</u>                         | Da completare     |                            |                      |
| 4 Inserimento dati lotti                         | Non accessibile   | <u>0 documenti</u> 📝       | <u>0 richieste</u> 📝 |
| 5 Comunicazione ai fornitori                     | Non accessibile   |                            |                      |
| 6 Data di apertura e chiusura                    | Non accessibile   |                            |                      |
| 7 Pubblicazione                                  | Non accessibile   |                            |                      |

Elimina Salva

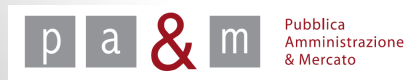

A cura di: Pa& Mercato Srl

25

| Nodalità presentazione dell'offerta economica * 💦 | Prezzo in euro                    | •                               |
|---------------------------------------------------|-----------------------------------|---------------------------------|
| Cifre decimali *                                  | 2 🔻                               |                                 |
| Visibilità pubblica della fase di gara *          | ◯ Sì                              | No                              |
| Manifestazione di interesse *                     | <mark>◯ Sì</mark>                 | No                              |
| Criterio di aggiudicazione *                      | Prezzo più bas:<br>Offerta econor | so<br>micamente più vantaggiosa |
| Numero di lotti *                                 | 1 •                               |                                 |
| Obbligo a partecipare a tutti i lotti *           | <mark>∭</mark> Sì                 | No                              |
| Segnalazione delle offerte anomale *              | Sì                                | No                              |
| Esclusione automatica delle offerte anomale *     | ◯ Sì                              | No                              |
| indica i campi obbligatori                        |                                   |                                 |

• Il campo «Modalità presentazione dell'offerta economica» prevede la possibilità di scegliere tra le due opzioni sotto riportate

Prezzo in euro
Prezzo in euro
Ribasso percentuale

Pubblica Amministrazione & Mercato Cliccare quindi sulla modalità di presentazione 26 dell'offerta desiderata.

- In corrispondenza della voce «Cifre decimali» cliccare sul menù a tendina come indicato nella schermata sottostante: selezionare quindi il numero di cifre decimali con cui deve essere espressa l'offerta economica in base a quanto indicato negli atti di gara.
- In corrispondenza della voce «Visibilità pubblica della fase di gara» scegliere l'opzione «No», altrimenti la gara potrà essere vista da tutti;
- In corrispondenza della voce «Manifestazione d'interesse» scegliere l'opzione «No».

| Modalità presentazione dell'offerta economica * | Prezzo in euro                                               |                                    |
|-------------------------------------------------|--------------------------------------------------------------|------------------------------------|
| Cifre decimali *                                | 2 •                                                          |                                    |
| Visibilità pubblica della fase di gara *        | Sì                                                           | No                                 |
| Manifestazione di interesse *                   | Sì                                                           | No                                 |
| Criterio di aggiudicazione *                    | <ul> <li>Prezzo più basso</li> <li>Offerta econom</li> </ul> | o<br>icamente più vantaggiosa      |
| Numero di lotti *                               | 1 •                                                          |                                    |
| Obbligo a partecipare a tutti i lotti *         | Sì                                                           | No                                 |
| Segnalazione delle offerte anomale *            | Sì                                                           | No                                 |
| Esclusione automatica delle offerte anomale *   | Sì                                                           | No                                 |
| * indica i campi obbligatori                    |                                                              |                                    |
|                                                 |                                                              | Torna all'elenco dei passi Procedi |

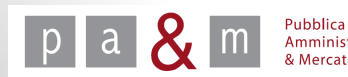

- In corrispondenza alla dicitura «Criterio di aggiudicazione» scegliere tra «Prezzo più basso» e «Offerta economicamente più vantaggiosa» a seconda del criterio di aggiudicazione previsto dalla lettera d'invito;
- Nel caso di scelta del criterio dell'offerta economicamente più vantaggiosa vedi la guida relativa alle gare aperte con il criterio dell'offerta economicamente più vantaggiosa.

|   | Modalità presentazione dell'offerta economica * | Prezzo in euro                                   |                                    |
|---|-------------------------------------------------|--------------------------------------------------|------------------------------------|
|   | Cifre decimali *                                | 2 •                                              |                                    |
|   | Visibilità pubblica della fase di gara *        | Sì                                               | No                                 |
|   | Manifestazione di interesse *                   | ◯ Sì                                             | No                                 |
| < | Criterio di aggiudicazione *                    | ● Prezzo più basso<br>● Offerta economicamente p | iù vantaggiosa                     |
|   | Numero di lotti *                               | 1 •                                              |                                    |
|   | Obbligo a partecipare a tutti i lotti *         | Sì                                               | No                                 |
|   | Segnalazione delle offerte anomale *            | Sì                                               | No                                 |
|   | Esclusione automatica delle offerte anomale *   | ◯ Sì                                             | No                                 |
|   | * indica i campi obbligatori                    |                                                  |                                    |
|   |                                                 | :                                                | Torna all'elenco dei passi Procedi |

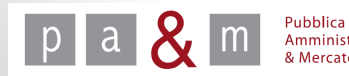

- In corrispondenza della voce «Numero di lotti» scegliere dal menù a tendina, come evidenziato nella schermata sottostante, il numero di lotti in cui si articolerà la procedura di gara;
- <u>N.B.</u> Sul sistema START se si sceglie di fare una gara a più lotti, i concorrenti che intendono presentare offerta dovranno partecipare a tutti i lotti con la stessa forma di partecipazione!

| Modalità presentazione dell'offerta economica * | Prezzo in euro                 | ۲                                  |
|-------------------------------------------------|--------------------------------|------------------------------------|
| Cifre decimali *                                | 2 🔻                            |                                    |
| Visibilità pubblica della fase di gara *        | 🔵 Sì                           | No                                 |
| Manifestazione di interesse *                   | 🔵 Sì                           | No                                 |
| Criterio di aggiudicazione *                    | Prezzo più ba<br>Offerta econo | sso<br>omicamente più vantaggiosa  |
| Numero di lotti *                               |                                |                                    |
| Obbligo a partecipare a tutti i lotti *         | 🔘 Sì                           | No                                 |
| Segnalazione delle offerte anomale *            | Sì                             | No                                 |
| Esclusione automatica delle offerte anomale *   | 🔵 Sì                           | No                                 |
| * indica i campi obbligatori                    |                                |                                    |
|                                                 |                                | Torna all'elenco dei passi Procedi |

a & m 💈

- «Segnalazione delle offerte anomale»: se indicata l'opzione «Si», START calcola la soglia di anomalia ai sensi dell'art. 86 comma 1 del D.L.gs. 163/2006 e in fase di predisposizione della graduatoria finale delle offerte, evidenzierà quelle che risultano pari o superiori alla soglia di anomalia;
- «Esclusione automatica delle offerte anomale»: se indicata l'opzione «Si», START applicherà il taglio delle ali e l'esclusione automatica delle offerte anomale; E' possibile procedere a tale esclusione solamente se previsto dagli atti di gara.

|        | Modalità presentazione dell'offerta economica * | Prezzo in euro                     | V                                  |
|--------|-------------------------------------------------|------------------------------------|------------------------------------|
|        | Cifre decimali *                                | 2 🔻                                |                                    |
| ut     | Visibilità pubblica della fase di gara *        | 🔵 Sì                               | No                                 |
| ilo    | Manifestazione di interesse *                   | 🔘 Sì                               | No                                 |
| rd     | Criterio di aggiudicazione *                    | Prezzo più basso<br>Offerta econom | icamente più vantaggiosa           |
|        | Numero di lotti *                               | 1 •                                |                                    |
|        | Obbligo a partecipare a tutti i lotti *         | 🔵 Sì                               | No                                 |
| <      | Segnalazione delle offerte anomale *            | Sì                                 | No                                 |
| $\lor$ | Esclusione automatica delle offerte anomale     | 🔘 Sì                               | No                                 |
|        | * indica i campi obbligatori                    |                                    |                                    |
|        |                                                 |                                    | Torna all'elenco dei passi Procedi |

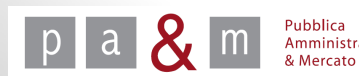

• Una volta terminata la compilazione del terzo passo, apparirà nuovamente la schermata relativa all'elenco dei passi: cliccare quindi sulla voce «Inserimento dati lotto 1» e procedere come indicato di seguito

| Gara aperta per la fornitura di pc |                                    |                   |                            |                      |  |
|------------------------------------|------------------------------------|-------------------|----------------------------|----------------------|--|
| #                                  | Azione                             | Stato             | Documentazione<br>allegata | Richieste di gara    |  |
| 1                                  | Denominazione e tipologia di gara  | <u>Completato</u> | <u>0 documenti</u> 📝       | <u>0 richieste</u> 📝 |  |
| 2                                  | Categorie e tipologia di procedura | <u>Completato</u> |                            |                      |  |
| 3                                  | <u>Altri parametri</u>             | <u>Completato</u> |                            |                      |  |
| 4 (                                | Inserimento dati lotto 1           | Da completare     | <u>0 documenti</u> 📝       | <u>1 richieste</u> 📝 |  |
| 5                                  | Comunicazione ai fornitori         | Non accessibile   |                            |                      |  |
| 6                                  | Data di apertura e chiusura        | Non accessibile   |                            |                      |  |
| 7                                  | Pubblicazione                      | Non accessibile   |                            |                      |  |

Elimina Salva

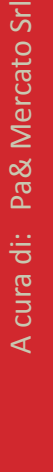

pa & Mercato

- Compilare i campi obbligatori contrassegnati da asterisco, come indicato di seguito;
- Nel campo denominato «Oggetto» riportare il nome della procedura di gara;
- Per «importo soggetto a ribasso» si intende l'importo soggetto a ribasso al netto di tutti gli oneri non ribassabili; Lasciare invariata la voce «Valuta»;
- Alla voce «Oneri di sicurezza» inserire, se previsti, gli oneri della sicurezza calcolati dall'Amministrazione (DUVRI, PSC); tali oneri sono ulteriori rispetto all'importo soggetto a ribasso; Lasciare invariata la voce «Valuta»;

| Oggetto *                                  |       |                   |           |                                    |
|--------------------------------------------|-------|-------------------|-----------|------------------------------------|
| Importo soggetto a<br>ribasso              |       | al netto dell'IVA | Valuta •  | Euro                               |
| Oneri di sicurezza                         | 0     | al netto dell'IVA | Valuta *  | Euro                               |
| Quantità •                                 | 1     | Unità di misura * | fornitura |                                    |
| Importo complessivo                        | ,,    |                   |           |                                    |
| CIG *                                      |       |                   |           |                                    |
| CUP                                        |       |                   |           |                                    |
| <ul> <li>indica i campi obbliga</li> </ul> | itori |                   |           |                                    |
|                                            |       |                   |           | Torna all'elenco dei passi Procedi |

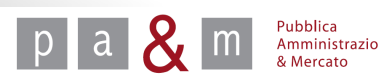

- Non compilare i campi «Quantità e «Unità di misura»: devono rimanere invariati!
- Il campo facoltativo «Importo complessivo» si riferisce all'importo complessivo dell'appalto, comprensivo degli oneri non soggetti a ribasso e di eventuali rinnovi e proroghe;

| Oggetto *                       |   |                   |           |      |
|---------------------------------|---|-------------------|-----------|------|
| Importo soggetto a<br>ribasso * |   | al netto dell'IVA | Valuta *  | Euro |
| Oneri di sicurezza *            | 0 | al netto dell'IVA | Valuta *  | Euro |
| Quantità *                      | 1 | Unità di misura * | fornitura |      |
| Importo complessivo             | , |                   |           |      |
| CIG *                           |   |                   |           |      |
| CUP                             |   |                   |           |      |

- Indicare il CIG, e dove necessario il CUP;
- Compilati i campi necessari cliccare su «Procedi»

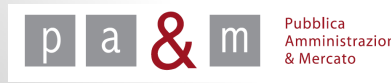

# N.B. «Documentazione Allegata» e «Richieste di gara» del quarto passo si riferiscono alla busta economica

Tornando all'elenco dei passi cliccare sulla voce «1 richieste»: in questo modo è possibile visualizzare la richiesta relativa all'offerta economica generata automaticamente da START ed aggiungere altre richieste di carattere economico.

| # | Azione                             | Stato             | Documentazione<br>allegata | Richieste di gara    |
|---|------------------------------------|-------------------|----------------------------|----------------------|
| 1 | Denominazione e tipologia di gara  | <u>Completato</u> | <u>0 documenti</u> 📝       | <u>0 richieste</u> 📝 |
| 2 | Categorie e tipologia di procedura | <u>Completato</u> |                            |                      |
| 3 | Altri parametri                    | <u>Completato</u> |                            |                      |
| 4 | Inserimento dati lotto 1           | <u>Completato</u> | <u>0 documenti</u> 📝 🔇     | <u>1 richieste</u> 🕑 |
| 5 | Comunicazione ai fornitori         | Da completare     |                            |                      |
| 6 | Data di apertura e chiusura        | Non accessibile   |                            |                      |
| 7 | Pubblicazione                      | Non accessibile   |                            |                      |

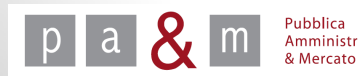

- La Richiesta di Offerta Economica viene generata automaticamente da START e in caso di criterio di aggiudicazione del prezzo più basso, NON deve essere modificata;
- Nel caso di criterio di Offerta economicamente più vantaggiosa, vedi guida relativa alle gare aperte con il criterio dell'offerta economicamente più vantaggiosa;
- Se non si devono aggiungere altre richieste di tipo economico, cliccare su «Torna all'elenco dei passi» per proseguire con il caricamento della procedura di gara;

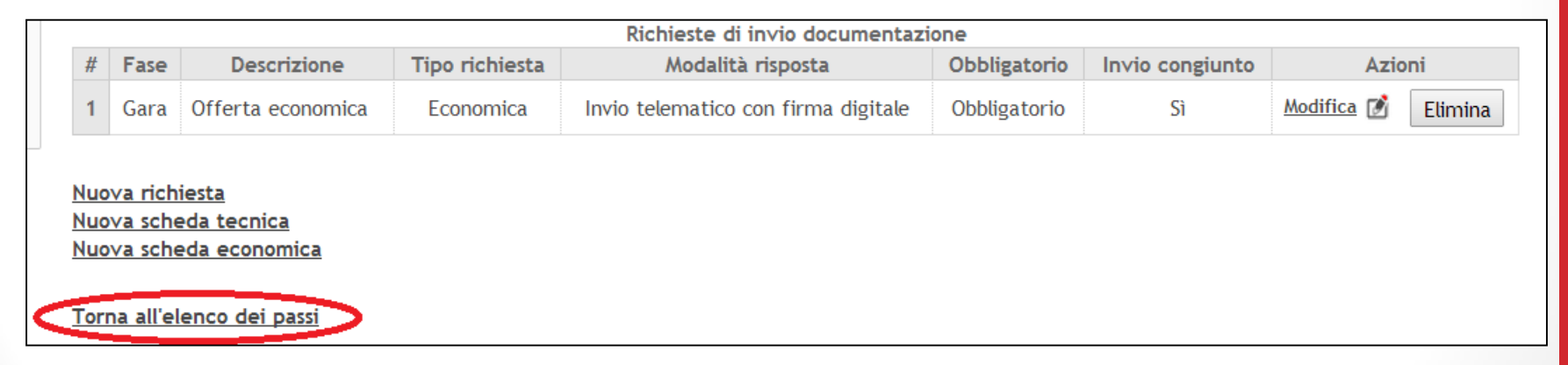

• Se invece si devono aggiungere delle richieste di tipo economico seguire le successive indicazioni;

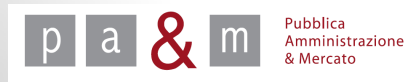

# Busta Economica – Inserire le richieste (Parte 1)

• Se si desidera aggiungere delle richieste di tipo economico, cliccare sulla voce «Nuova richiesta».

<u>Attenzione!</u> NON cliccare sulle voci «Nuova scheda tecnica» o «Nuova scheda tecnica»

|   |                                         |                             |                                 |                | Richieste di in∨io documentazi      | one          |                 |                   |         |
|---|-----------------------------------------|-----------------------------|---------------------------------|----------------|-------------------------------------|--------------|-----------------|-------------------|---------|
|   | #                                       | Fase                        | Descrizione                     | Tipo richiesta | Modalità risposta                   | Obbligatorio | Invio congiunto | Azio              | ni      |
| 1 | 1                                       | Gara                        | Offerta economica               | Economica      | Invio telematico con firma digitale | Obbligatorio | Sì              | <u>Modifica</u> 📝 | Elimina |
| < | Nuova richiesta<br>Nuova scneda tecnica |                             |                                 |                |                                     |              |                 |                   |         |
|   | <u>Nuo</u><br>Torr                      | <u>∨a sche</u><br>na all'el | eda economica<br>enco dei passi |                |                                     |              |                 |                   |         |

Creare una richiesta per ciascun documento che gli operatori economici devono inserire all'interno della busta economica così come previsto dalla Lettera d'invito.

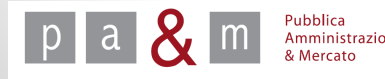

## Busta Economica – Inserire le richieste (Parte 2)

Inserire le richieste con le modalità già indicate per le richieste della busta amministrativa, facendo attenzione a selezionare come tipo di richieste «Economica» nel punto sotto indicato

| Nuova richiesta                                |                                          |                           |
|------------------------------------------------|------------------------------------------|---------------------------|
| Descrizione *                                  |                                          |                           |
| Allega Modello                                 | Scegli file Nessun file selezionato      |                           |
| Tipo richiesta *                               | Scegli                                   |                           |
| Obbligatorietà documento *                     | Obbligatorio (un solo documento ammesso) | T                         |
| Modalità invio risposta *                      | Scegli                                   | T                         |
| Invio congiunto da parte di RTI/Consorzi *     | Sì No                                    |                           |
| <ul> <li>indica i campi obbligatori</li> </ul> |                                          |                           |
|                                                |                                          | Torna all'elenco Aggiungi |
|                                                |                                          |                           |

Il campo «Tipo richiesta» dà la possibilità di scegliere tra tre diverse opzioni

<sup>p</sup>ubblica Amministrazione

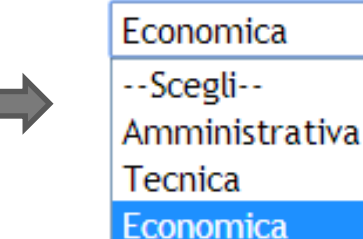

A cura di: Pa& Mercato Srl

## Busta Economica – Allegare i documenti

• Per allegare i documenti resi disponibili dall'Amministrazione all'interno della Busta Economica, cliccare, come evidenziato di seguito, sulla voce «0 documenti»

| 1     | Denominazione e tipologia di gara  |                   |                      |                      |
|-------|------------------------------------|-------------------|----------------------|----------------------|
| 2     |                                    | <u>Completato</u> | <u>0 documenti</u> 📝 | <u>0 richieste</u> 📝 |
| Z /   | Categorie e tipologia di procedura | <u>Completato</u> |                      |                      |
| 3 🕨   | <u>Altri parametri</u>             | <u>Completato</u> |                      |                      |
| 4     | Inserimento dati lotto 1           | <u>Completato</u> | 0 documenti 📝        | <u>1 richieste</u> 📝 |
| 5 🕨   | Comunicazione ai fornitori         | Da completare     |                      |                      |
| 6 Dat | ta di apertura e chiusura          | Non accessibile   |                      |                      |
| 7 Pub | bblicazione                        | Non accessibile   |                      |                      |

• Per proseguire con il caricamento dei documenti, si procede nelle stesse modalità previste per la busta amministrativa.

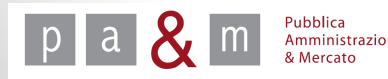

• Una volta terminata la compilazione del quarto passo, apparirà nuovamente la schermata relativa all'elenco dei passi: cliccare quindi sulla voce «Inviti» e procedere come indicato di seguito

| # | Azione                             | Stato             | Documentazione<br>allegata | Richieste di gara    |
|---|------------------------------------|-------------------|----------------------------|----------------------|
| 1 | Denominazione e tipologia di gara  | <u>Completato</u> | <u>0 documenti</u> 📝       | <u>0 richieste</u> 📝 |
| 2 | Categorie e tipologia di procedura | <u>Completato</u> |                            |                      |
| 3 | <u>Altri parametri</u>             | <u>Completato</u> |                            |                      |
| 4 | Inserimento dati lotto 1           | <u>Completato</u> | <u>0 documenti</u> 📝       | <u>1 richieste</u> 📝 |
| 5 | 🚺 Inviti                           | Da completare     |                            |                      |
| 5 | Data ur apertura e chiusura        | Non accessibile   |                            |                      |
| 7 | Pubblicazione                      | Non accessibile   |                            |                      |

N.B. Nelle procedure negoziate è possibile invitare solamente gli operatori economici iscritti a Start nella categoria merceologica associata alla gara.

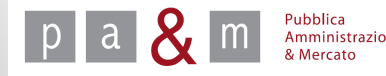

• Apparirà quindi la presente schermata

| Gara negoziata prova                  |                                    |
|---------------------------------------|------------------------------------|
| Criterio di ammissione dei fornitori* | Tutti i fornitori                  |
| Numero di fornitori da invitare       |                                    |
| Numero di fornitori selezionati       |                                    |
| * indica i campi obbligatori          |                                    |
|                                       | Torna all'elenco dei passi Procedi |

• Cliccando sul menù a tendina relativo alla voce «Criterio di ammissione fornitori» comparirà la lista qui di sotto riportata

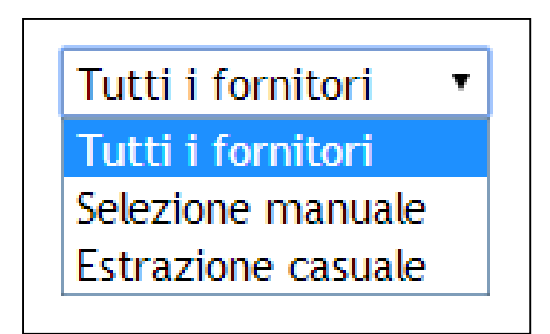

#### Invitare tutti i fornitori

- Nel caso di scelta della voce «Tutti i fornitori» l'invito a partecipare sarà inoltrato a tutte le imprese alla categoria merceologica scelta al passo 2;
- Cliccare quindi sul tasto «Procedi» posizionato in basso a destra;

#### <u>Selezionare manualmente gli invitati</u>

• La voce «Selezione manuale» permette di scegliere manualmente un numero ristretto di fornitori da invitare alla gara; cliccando su «Procedi» comparirà la schermata sottostante: spuntare le caselle corrispondenti ai fornitori che si desidera invitare e cliccare su «Invita».

| # | Invito | Ragione sociale   | N. inviti | Data ultimo invito    |
|---|--------|-------------------|-----------|-----------------------|
| 1 |        | GIOVANNISEDDA     | 0         | -                     |
| 2 |        | MARIO VERDI SAS   | 0         | -                     |
| 3 |        | GUIDO BIANCHI SRL | 0         | -                     |
| 4 |        | IMPRESA 3 SRL     | 0         | -                     |
|   |        |                   |           | Torna indietro Invita |

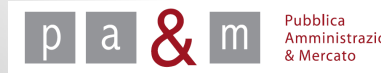

#### Estrazione casuale dei fornitori da invitare:

- Scegliendo la voce «Estrazione casuale» dal menù a tendina, la possibilità di scegliere tra i fornitori viene delegata a START
- In caso di tale scelta, il campo «Numero di fornitori da invitare» diventa obbligatorio: inserire il numero dei fornitori che si desiderano invitare;
- Cliccare quindi su «Procedi»

| Criterio di ammissione dei fornitori *                             | Estrazione casuale 🔻               |
|--------------------------------------------------------------------|------------------------------------|
| Numero di fornitori da invitare<br>Numero di fornitori selezionati | 5                                  |
| * indica i campi obbligatori                                       |                                    |
|                                                                    | Torna all'elenco dei passi Procedi |

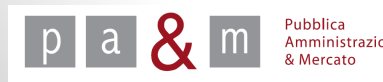

Prima di procedere alla compilazione del passo 6 è necessario cliccare sulla dicitura «O documenti» del passo 5, come evidenziato nella schermata riportata di seguito

| # | Azione                             | Stato             | Documentazione<br>allegata | Richieste di gara    |
|---|------------------------------------|-------------------|----------------------------|----------------------|
| 1 | Denominazione e tipologia di gara  | <u>Completato</u> | <u>0 documenti</u> 📝       | <u>0 richieste</u> 📝 |
| 2 | Categorie e tipologia di procedura | <u>Completato</u> |                            |                      |
| 3 | <u>Altri parametri</u>             | <u>Completato</u> |                            |                      |
| 4 | Inserimento dati lotto 1           | <u>Completato</u> | <u>0 documenti</u> 📝       | <u>1 richieste</u> 📝 |
| 5 | Inviti                             | <u>Completato</u> | 0 documenti 🕐              |                      |
| 6 | Data di apertura e chiusura        | Da completare     |                            |                      |
| 7 | Pubblicazione                      | Non accessibile   |                            |                      |
|   |                                    |                   |                            | Elimina Salva        |

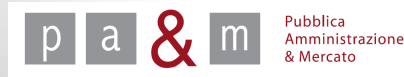

- START mette a disposizione un testo predefinito con il quale invitare gli operatori economici alla procedura di gara: tale testo può essere modificato e integrato dal Responsabile e dal Buyer;
- E' inoltre possibile cliccando su «Scegli file» allegare la lettera d'invito da far pervenire all'operatore invitato;

|                | Comunicazione ai fornitori                                                                                                    | lunedì 25 agosto 2014 17           |
|----------------|----------------------------------------------------------------------------------------------------|------------------------------------|
| Allega docur   | mento Scegli file Nessun file selezionato Allega                                                                                    |                                    |
|                | Spett.le fornitore,                                                                                                    |                                    |
|                | L'amministrazione la invita a partecipare alla gara gara negoziata prova sul sistema<br>di appalti telematici dell'ente Ente Prova. |                                    |
| Tarta          | Può prendere visione della documentazione di gara direttamente sul sito:<br>https://start.e.toscana.it/ente-demo/                   |                                    |
| Testo          | Per poter consultare la documentazione dovrà accedere al sistema con la propria<br>username e password.                             |                                    |
|                | Il responsabile del procedimento                                                                                                    |                                    |
|                |                                                                                                    | <i>k</i>                           |
| * indica i car | npi obbligatori                                                                                                    |                                    |
|                |                                                                                                    | Torna all'elenco dei pasti Procedi |

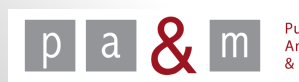

#### Passo 6 – Data di apertura e chiusura

Una volta terminata la compilazione del quinto passo, apparirà nuovamente la schermata relativa all'elenco dei passi: cliccare quindi sulla voce «Data di apertura e chiusura» e procedere come indicato di seguito

|   | Azione                             | Stato             | Documentazione<br>allegata | Richieste di gara    |
|---|------------------------------------|-------------------|----------------------------|----------------------|
|   | Denominazione e tipologia di gara  | <u>Completato</u> | <u>0 documenti</u> 📝       | <u>0 richieste</u> 📝 |
|   | Categorie e tipologia di procedura | <u>Completato</u> |                            |                      |
|   | <u>Altri parametri</u>             | <u>Completato</u> |                            |                      |
|   | Inserimento dati lotto 1           | <u>Completato</u> | <u>0 documenti</u> 📝       | <u>1 richieste</u> 📝 |
|   | Inviti                             | <u>Completato</u> | <u>0 documenti</u> 📝       |                      |
| ¢ | Data di apertura e chiusura        | <u>Completato</u> |                            |                      |
|   | Pubblicazione                      | Da completare     |                            |                      |

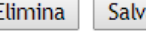

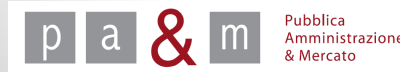

## Passo 6 – Data di apertura e chiusura

#### Selezionare le date di inizio e di fine del periodo in cui gli operatori economici possono presentare offerta e proseguire cliccando su «Procedi»

| ıra negozi | iata prov | a           |                  |      |        |     |     |     |     |     |     |             |            |           |                    |
|------------|-----------|-------------|------------------|------|--------|-----|-----|-----|-----|-----|-----|-------------|------------|-----------|--------------------|
|            | Р         | resentazion | ne delle offerte |      |        | Lun | Mar | Mer | Gio | Ven | Sab | Dom         |            |           | Giorno             |
| Data       | Giorno    | Mese        | Anno             | Ore  | Minuti |     |     |     |     | 01  | 02  | 03          |            |           | attuale            |
| Inizio:    | 25 🔻      | Agosto      | ▼ 2014 ▼         | 19 🔻 | 14 🔻   | 04  | 05  | 06  | 07  | 08  | 09  | 10          |            |           | Giorno             |
|            | 23        |             |                  |      |        | 11  | 12  | 13  | 14  | 15  | 16  | 17          |            |           | feriale            |
| Scadenza:  | 27 🔻      | Agosto      | ▼ 2014 ▼         | 23 🔻 | 14 🔻   | 18  | 19  | 20  | 21  | 22  | 23  | 24          |            |           | Giorno             |
|            |           |             |                  |      |        | 25  | 26  | 27  | 28  | 29  | 30  | 31          |            |           | Testivo            |
|            |           |             |                  |      |        |     |     |     |     |     |     |             |            | 2gg       | Periodo<br>di gara |
|            |           |             |                  |      |        |     |     |     |     |     |     | <u>Torn</u> | a all'elen | co dei pa | st. Proce          |

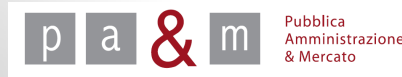

## Passo 7 - Pubblicazione

• Una volta compilati tutti i passi sarà possibile procedere con la pubblicazione della procedura di gara entrando nella campo evidenziato «Pubblicazione»;

| gara | negoziata prova                    |                   |                            |                      |
|------|------------------------------------|-------------------|----------------------------|----------------------|
| #    | Azione                             | Stato             | Documentazione<br>allegata | Richieste di gara    |
| 1    | Denominazione e tipologia di gara  | <u>Completato</u> | <u>0 documenti</u> 📝       | <u>0 richieste</u> 📝 |
| 2    | Categorie e tipologia di procedura | <u>Completato</u> |                            |                      |
| 3    | <u>Altri parametri</u>             | <u>Completato</u> |                            |                      |
| 4    | Inserimento dati lotto 1           | <u>Completato</u> | <u>0 documenti</u> 📝       | <u>1 richieste</u> 📝 |
| 5    | Inviti                             | <u>Completato</u> | <u>0 documenti</u> 📝       |                      |
| 6    | <u>Data di apertura e chiusura</u> | <u>Completato</u> |                            |                      |
| 7    | <u>Pubblicazione</u>               | Da completare     |                            |                      |
|      |                                    |                   |                            | Elimina Salva        |

- Cliccando su questa voce apparirà un riepilogo dettagliato della procedura di gara
- Una volta verificata la correttezza dei dati inseriti cliccare su «Procedi»; prima di ultimare la pubblicazione, START richiede conferma circa la volontà di pubblicare.

|   | La pagina all'indirizzo https://start.e.toscana.it dice: $	imes$ |
|---|------------------------------------------------------------------|
| - | Sei sicuro di voler pubblicare la gara?                          |
|   | <b>OK</b> Annulla                                                |

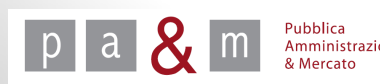

## Passo 7 - Pubblicazione

Proceduto con la pubblicazione, l'ultima schermata che apparirà sarà quella sottostante, nella quale è possibile visualizzare le imprese invitate alla propria procedura di gara.

| Ragione sociale | # | Ragione sociale   | # | Ragione sociale |
|-----------------|---|-------------------|---|-----------------|
| GIOVANNISEDDA   | 2 | GUIDO BIANCHI SRL | 3 | IMPRESA 3 SRL   |
| MARIO VERDI SAS |   |                   |   |                 |

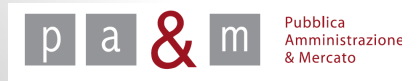

# Pubblica Amministrazione & Mercato Srl

www.pamercato.it info@pamercato.it

Via Chiantigiana, 103/a 50012 - Bagno a Ripoli (Firenze) Telefono +39.055.642259 Fax +39.055.643044

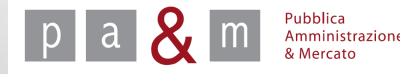